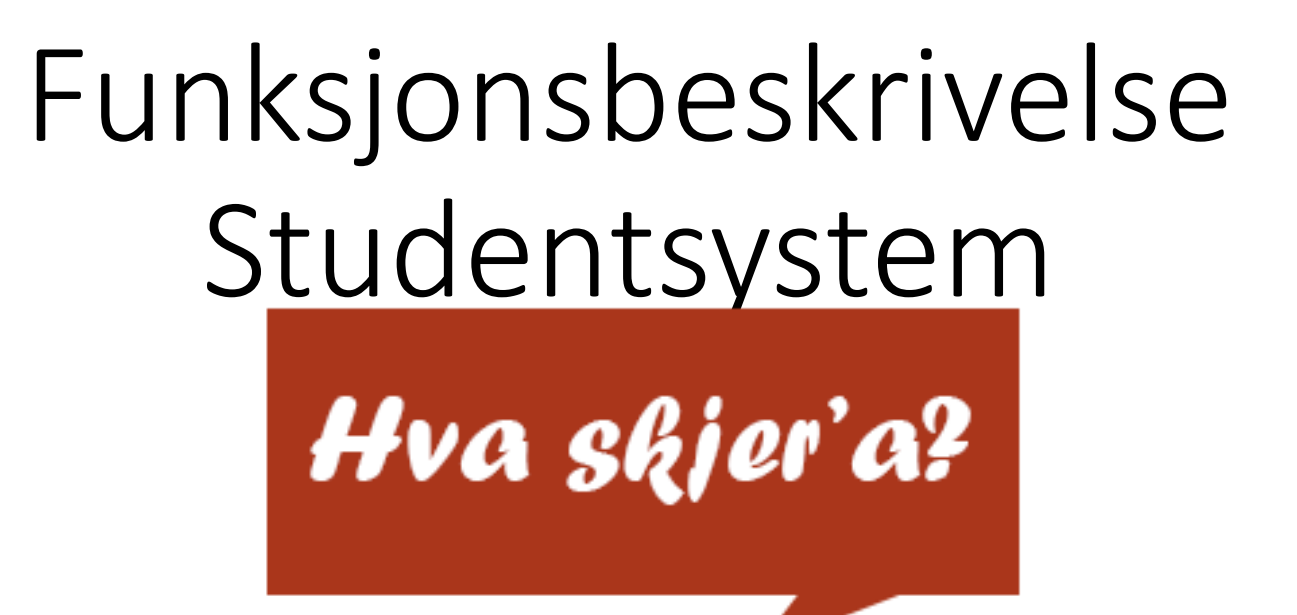

Hva skjer'a?

Håvard Furø Pettersen | Avdeling for Informasjonssystemer

## Kundeversjon

Håvard Furø Pettersen

Informasjonssystemer09.02.2017 s12

#### Funksjonsbeskrivelse: Kundeversjon; registrering

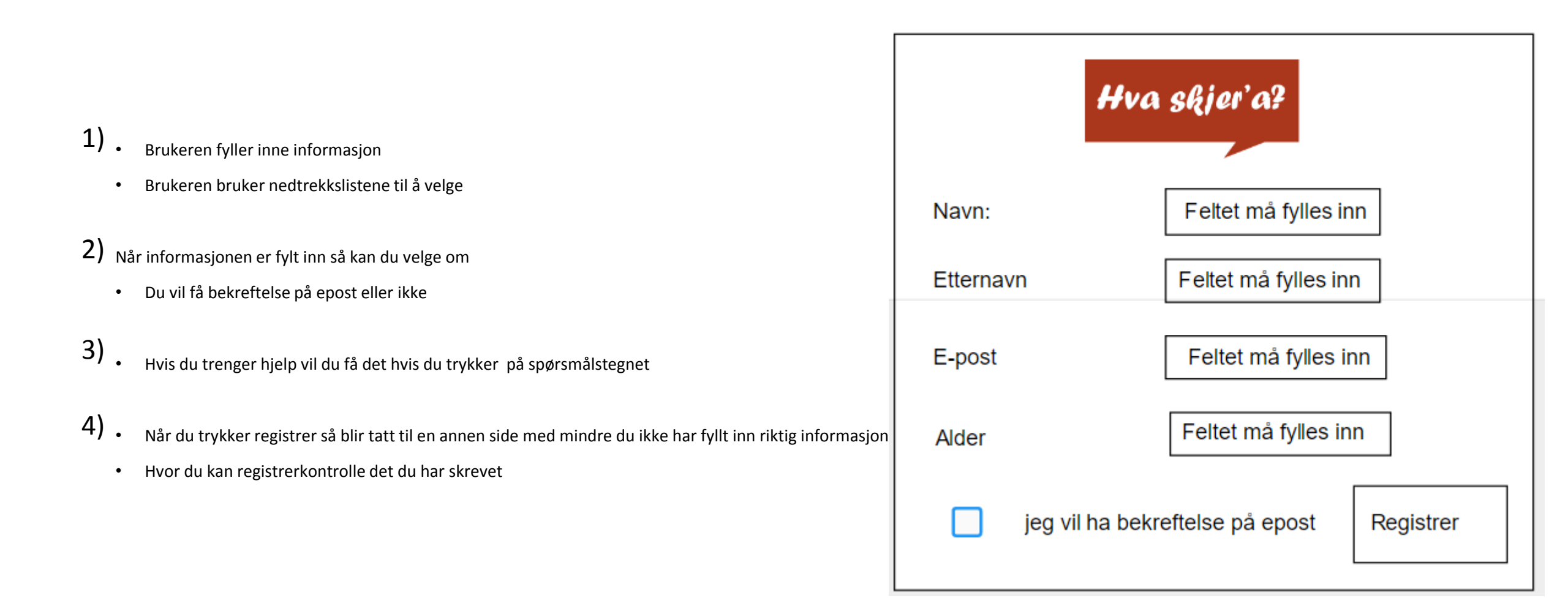

### Funksjonsbeskrivelse: Kundeversjon; registrering

Hvis Brukeren ikke har fyllt inn ett eller flere av feltene så kommer en melding opp som sier at du må.

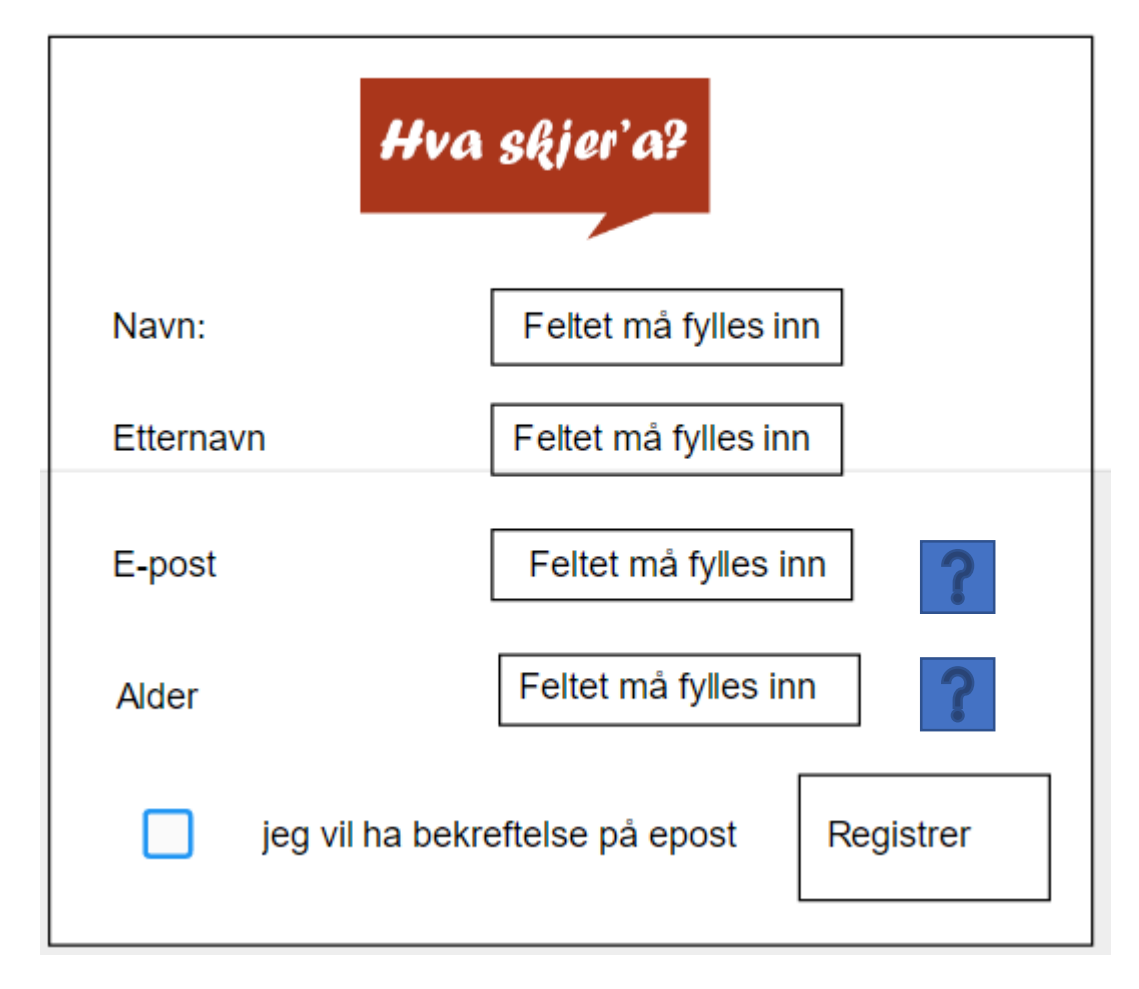

Informasjonssystemer09.02.2017 s12

### Funksjonsbeskrivelse: Kundeversjon; registreringskontroll

1) Her kontrollerer du det du har skrevet hittil, dersom det er behov for å endre noe så kan du trykke tilbake eller endre info knappen. Informasjonen du ser foran deg er det som kommer til å vises hvis du trykker på endre info

#### 2)

Dersom informasjonen du har skrevet er riktig så trykker du registrer knappen og du blir tatt til registreringsbekreftelse siden

Hva skjer'a? Din info Navn: Håvard Etternavn: Pettersen Alder: 21 Epost: hvardpettersen@yahoo.com Er dette riktig? Endre info Registrer

Håvard Furø Pettersen

# Funksjonsbeskrivelse: Kundeversion

1)Brukeren får en bekreftelse på at registreringen ble velykket

2) Dersom brukeren huket av å få tilsendt en bekreftelse på epost, så blir en melding vist som bekrefter dette. Hvis brukeren ikke gjorde dette, vises ingen melding. Registrering fullført!

Velkommen, Håvard Pettersen

**Tusen takk** for din registrering Du kan nå se dine bidrag på din kono.

En epost med bekreftelse har nå blitt sendt til hvardpettersen@yahoo.com

Trykk her for å gå hjem

### Funksjonsbeskrivelse: Kundeversion: login admin

1) Bruker fyller inn brukernavn og passord

2) Brukeren kan huke av 'husk meg' for å slippe innlogging ved de neste besøk

3)Dersom brukeren har glemt passordet kan han bruke glemt password og op

4)Når informasjonen er fyllt inn og stemmer, sendes brukeren til administrasjo

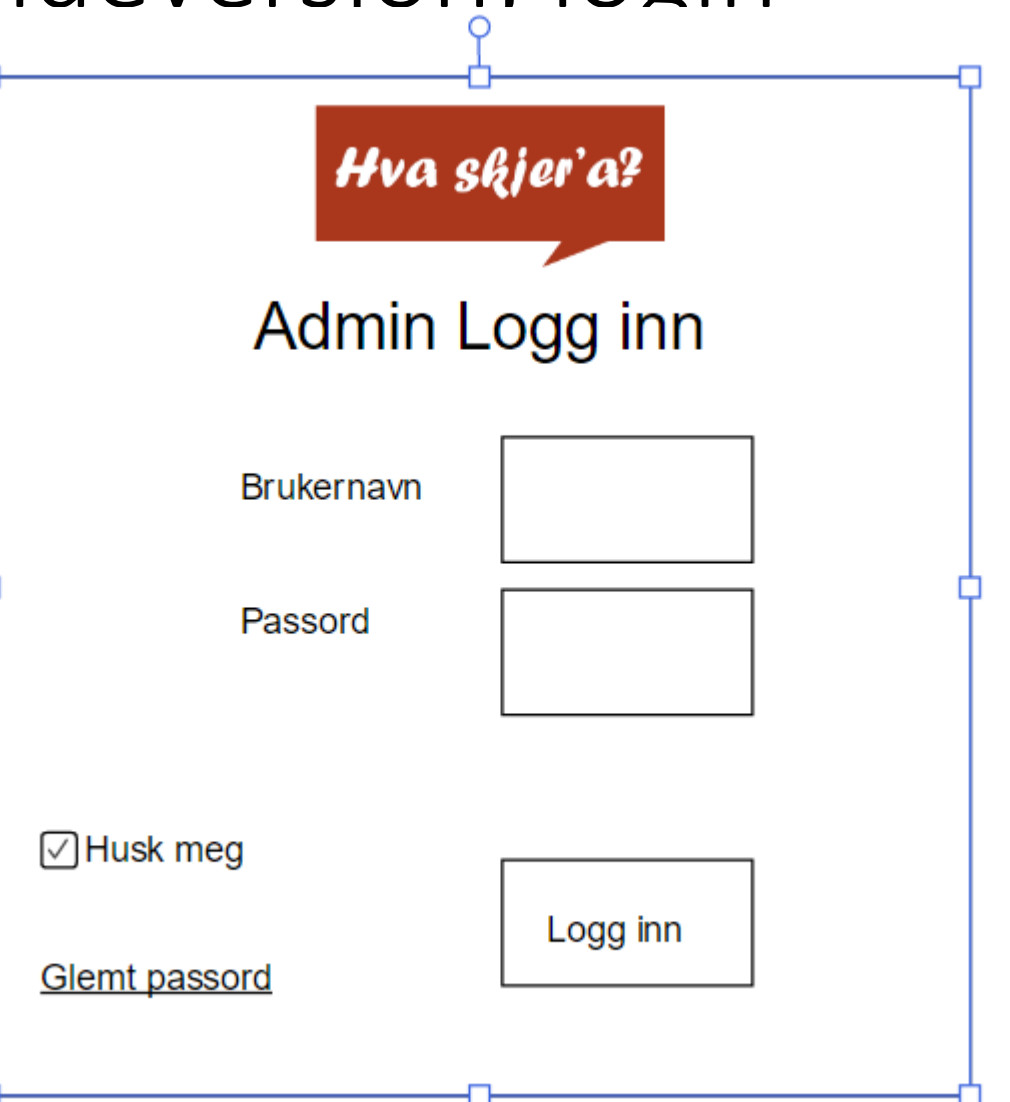

# Funksjonsbeskrivelse: Kundeversjon; login admin

#### Admin panel for, hva skjer'a?

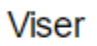

Alle alder

] [Alle

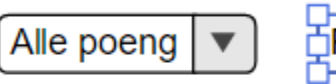

Poeng denne måneden V

| Navn 🕎                                                                                                    | Etternavn ☆ | epost 🕎                                                                           | Alder 🟠                          | Aktiviteter denne måned 🏠                                                                      | Aktiviteter totalt                                              | Admin panel                        |
|----------------------------------------------------------------------------------------------------|-------------|-----------------------------------------------------------------------------------|----------------------------------|------------------------------------------------------------------------------------------------|-----------------------------------------------------------------|------------------------------------|
| håvard                                                                                                    | pettersen   | hvardpettersen@yahoo.com                                                          | 21                               | 5                                                                                              | 59                                                              | <u>Rediger</u>                     |
| Nedtrekksmenyene til høyre for<br>'viser' lar brukeren velge hvilke<br>registreringer som vises.Brukeren kan br<br>markere hvilke t<br>sorte<br>valgene, vises ikke. |             | for<br>ilke Brukeren kan bruke stj<br>markere hvilke tabell s<br>ter sorters ette | ernene til å<br>om den skal<br>r | Hvis du trykker på linkene I<br>kollenene under innlevering så b<br>du tatt til innlveringene. | Ved klikk på 'redi<br>lir et skjema med r<br>for p redigere opp | ger' åpes<br>nulighet<br>oføringen |

#### TEKNISK FUNKSJONSBESKRIVELSE

#### Teknisk funksjonsbeskrivelse: filstruktur

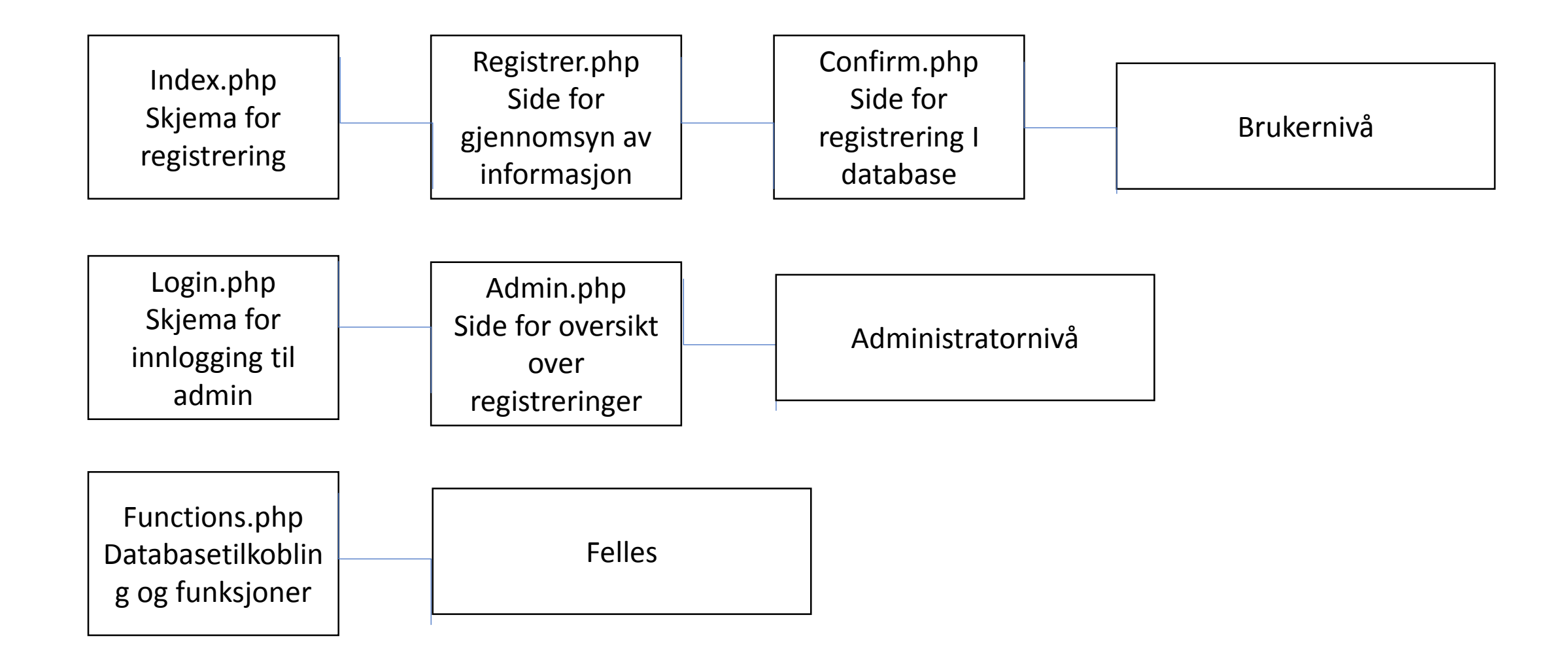

Håvard Furø Pettersen

Informasjonssystemer09.02.2017 s12

### Teknisk funksjonsbeskrivelse: registrering

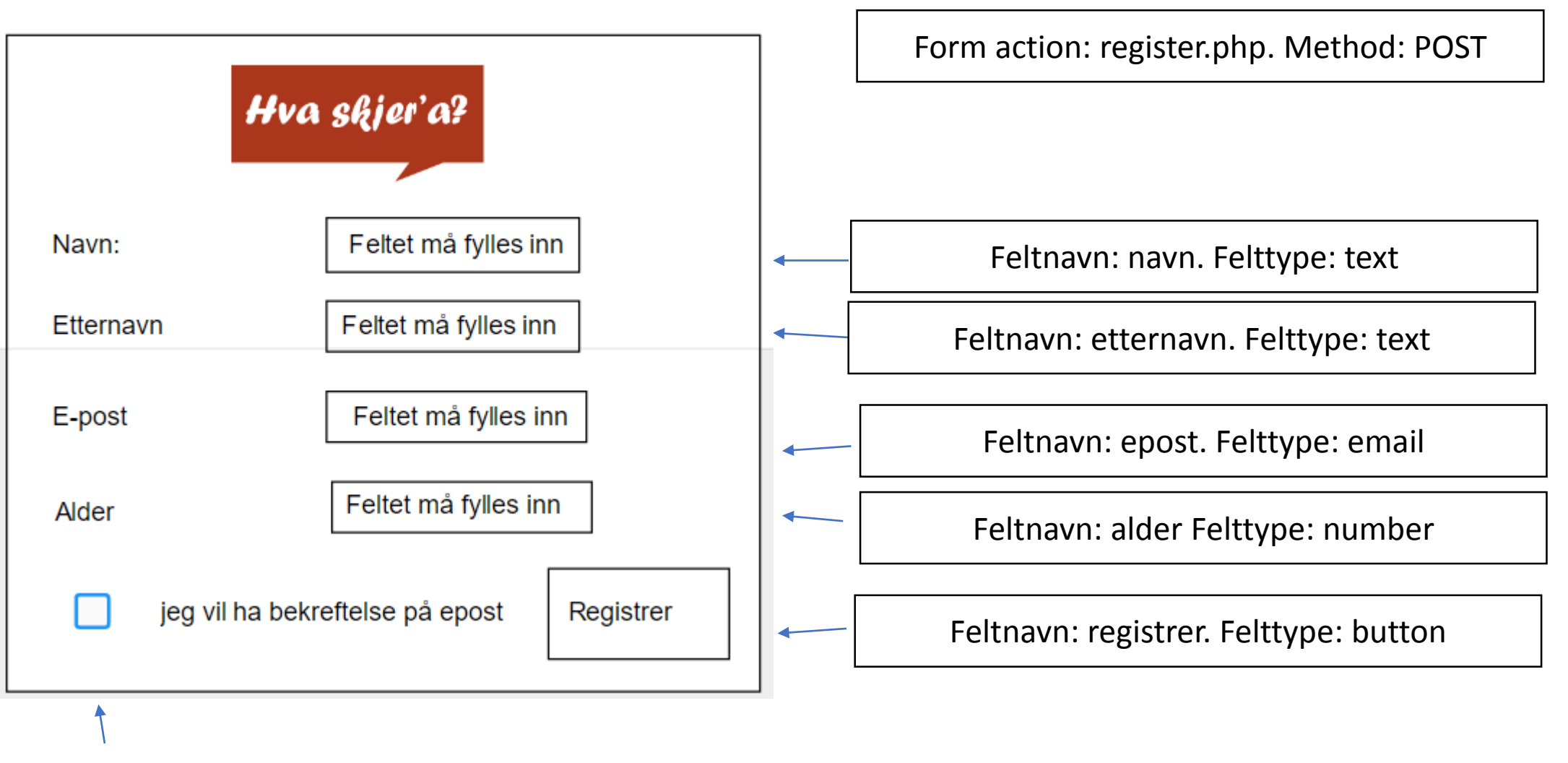

Feltnavn: confirmationFelttype: checkbox. Returnerer: 'yes'

#### Teknisk funksjonsbeskrivelse: Databasetabell "students"

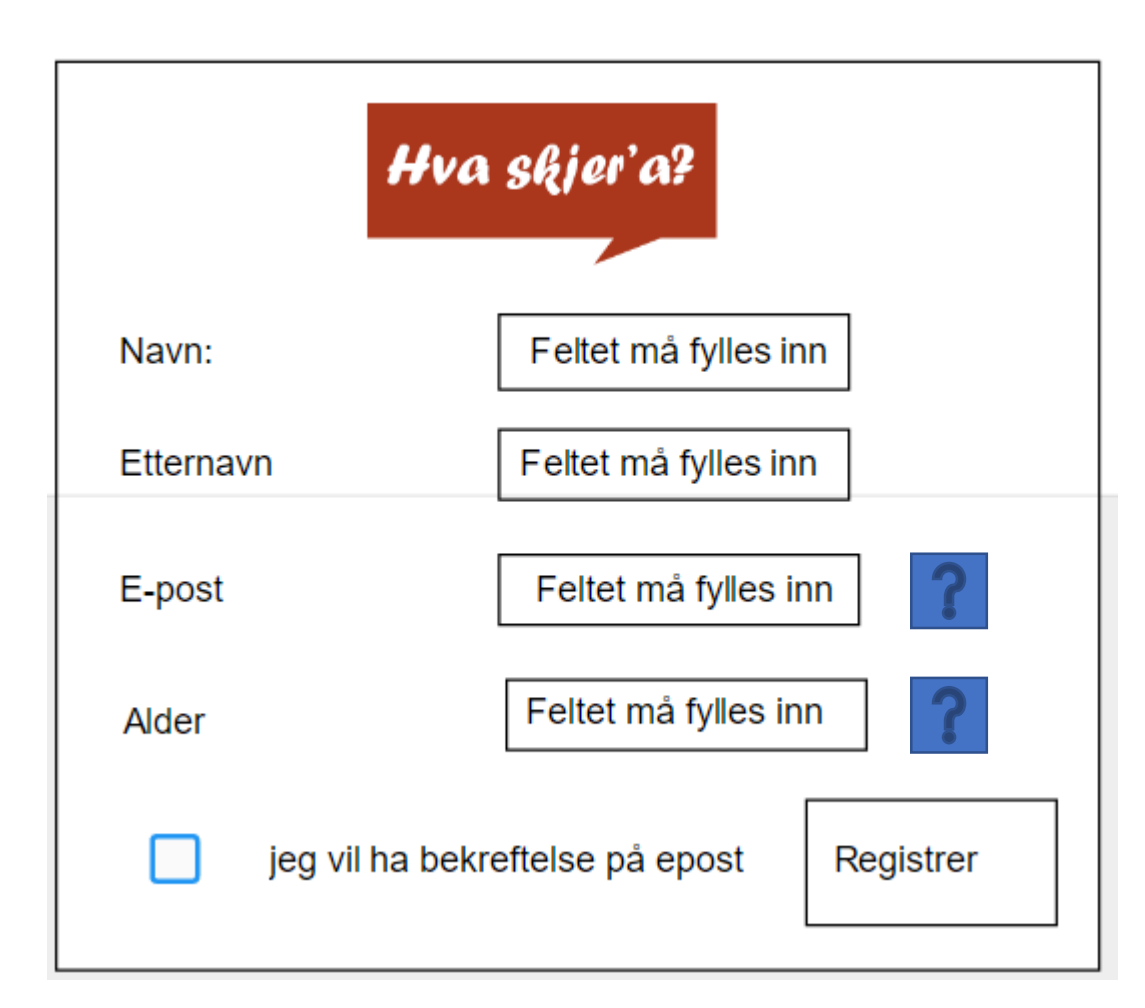

Funksjon: med id #helpexam. Har en skjult med id #help-exam-text som skal synes når man klikker på spørsmålstegnet.

 Funksjon: med id #helpfrigg. Har en skjult med id #help-frigg-text som skal synes når man klikker på spørsmålstegnet.

# Teknisk funksjonsbeskrivelse: Databasetabell "aktiviteter"

Veldig usikker på dette

| feltnavn         | felttype | lengde  | nøkkler |
|------------------|----------|---------|---------|
| Kategori         | varchar  | 250     |         |
| Tittel           | varchar  | 25      |         |
| Kort beskrivelse | varchar  | 250     |         |
| Dato fra         | DateTime |         |         |
| Dato til         | DateTime |         |         |
| Poeng totalt     | varchar  |         |         |
| Poeng totalt     | varchar  |         |         |
| Brukerid         | integer  | integer | primær  |

For å lagre

#### Melde inn aktiviteter

Date:

Date: 03/09/2017

> 1) For å melde inn en aktivitet må du skrive inn dato og klokkeslett

> 2)Skriv en fengende tittel som passer til beskrivelsen din

3) Velg en kategori som passer til aktiviteten din

4)Fyll in captcha for å sende inn aktiviteten. Hvis den ikke er fylt inn blir den heller ikke sendt inn.

5) Meld inn, sender aktiviteten din inn.

6) Hvis du logger inn blir aktiviten din lagret til siden din

| gre aktiviten din på siden din må du logge inn: | Log inn |  |  |  |  |  |
|-------------------------------------------------|---------|--|--|--|--|--|
| Melde inn aktivitete                            | er      |  |  |  |  |  |
| Velg en kategori 💌 Sted:                        |         |  |  |  |  |  |
| Fra dato: Til dato:                             |         |  |  |  |  |  |
| Tittel:                                         |         |  |  |  |  |  |
| <u>Skriv en kort beskrivelse her:</u>           |         |  |  |  |  |  |
| Fyll in captcha for å melde inn akt             | ivitet  |  |  |  |  |  |
| Type the two words:                             |         |  |  |  |  |  |
| Poeng blir lagt til automatisk hvis du logge    | er inn  |  |  |  |  |  |
| Meld inn                                        |         |  |  |  |  |  |

#### Aktivitet poeng system?

- En mulighet er å gi poeng til hver person som melder inn en aktivitet
- Admin kan fjerne aktiviteter, da blir også poengene fjernet.
- Kan ha en poengskala på hovedsiden, venstre/høyre sider
- Den som har flest poeng I løpet av måneden vinner noe
- Poengene blir fjerna fra alle hver måned for å gjøre det fair
- Du kan se dine totale poeng du har tilsammen på profil siden din

#### Aktivitets feed på hovedsiden

A) Aktivitets feeden viser, tittelen på aktiviteten, når den ble lagt til og en kort beskrivelse

b) De nyeste aktivitene blir vist øverst

| Aktiviteter                                                   |
|---------------------------------------------------------------|
| Rofl seirer Lagt til 09.03.2016 11 timer og 14 minutter siden |
| Bla bla bla<br>bla bla bla bla                                |
| bla bla bla bla bla                                           |
|                                                               |
| Geir Adolf Lagt til 07.03.2016 13 timer og 17 minutter siden  |
| Bla bla bla<br>bla bla bla bla                                |
| bla bla bla bla bla                                           |
|                                                               |
| Asian Lagt til 07.03.2015 13 timer og 17 minutter siden       |
| Ching chong ping pong                                         |
| L                                                             |
| T T                                                           |
| L                                                             |

#### Tanker og ideer

#### • Hovedsiden

Hovedsiden skal bestå av følgende:

Meny, registrer/logg inn knapp, en aktivitets feed som viser de nyeste aktivitetene som har blitt lagt inn øverst, det blir nok en grense på kanskje 5, jeg vet ikke helt, det kommer an på hvor mye plass det tar.

Hovedsiden kan også inneholde poeng antallet og viser hvem som 'leder' si de top
3 eller 5. 1 poeng for hvert innlegg? Hvis poeng systemet tar av folk legger til mye
kan dette utvikles og legges til på hovedsiden og kanskje skrive hva de vant og når
neste dato du kan vinne. Poengene blir sletta hver måned men du kan gå på
profilen din og se hva du ville hatt totalt.